## BMS

#### BUSINESS ALLIANCE MANAGEMENT SYSTEM

BMS1.0手数料支払申請ガイド(BA営業/BA部課長向け)

#### 2018.12

Rise!project

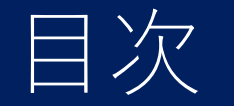

# 手数料支払申請フロー ◆エスカ管理(紹介先UNICDについて) ◆手数料支払申請(★BA営業/BA部課長)

2. 連絡事項

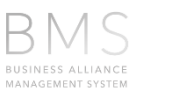

2

## Ver.0.5からの変更点

| メニュー                   | 詳細                                                                               |
|------------------------|----------------------------------------------------------------------------------|
| エスカ管理(機能追加)            | エスカ先案件欄にUNISCD欄を表示<br>Rise!成約時、"UNISCD"が自動付与されていない場合<br>に"UNISCD選択"ボタンでUNIS店舗を選択 |
| 手数料支払申請機能(新機能)         | 対象商材のUNIS入金明細を選択し、手数料支払申請、<br>PDF印刷後、捺印申請を可能に                                    |
| 手数料支払い承認機能(新機能)        | 承認者権限による承認機能<br>★支社Admin権限(支社総務/支社長)                                             |
| パートナー開拓/パートナー管理(操作性向上) | 企業検索を前方一致→ <b>部分一致</b> に変更<br>★あいまい検索を可能に                                        |
| パートナー管理(分類追加)          | パートナー分類に" <b>代理店</b> "を追加                                                        |

#### エスカ管理(Rise!成約~手数料申請)

★エスカ先店舗成約~手数料申請まで

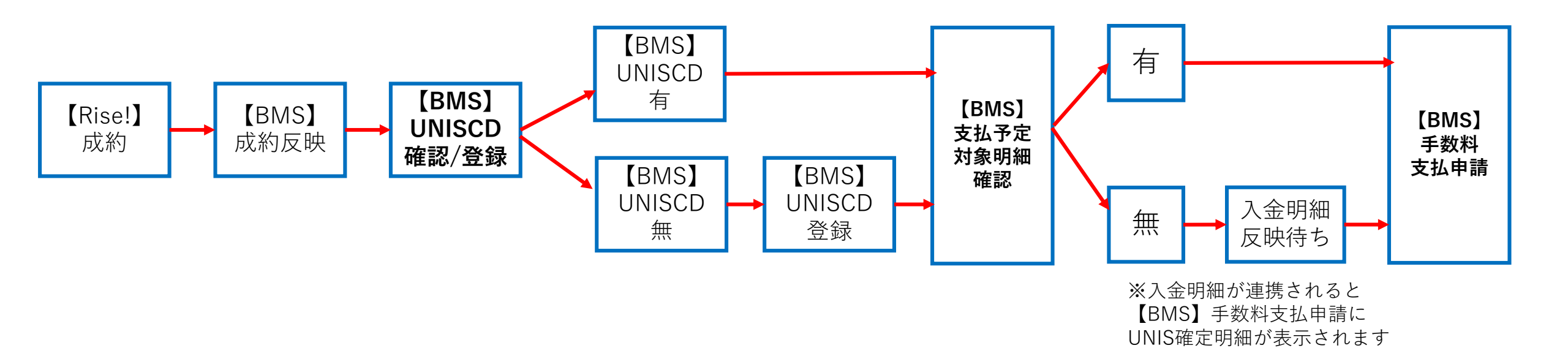

BMS 4

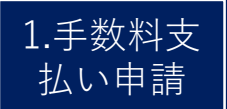

#### 手数料支払申請について(運用フロー図)

★手数料申請~手数料支払いまでのフロー

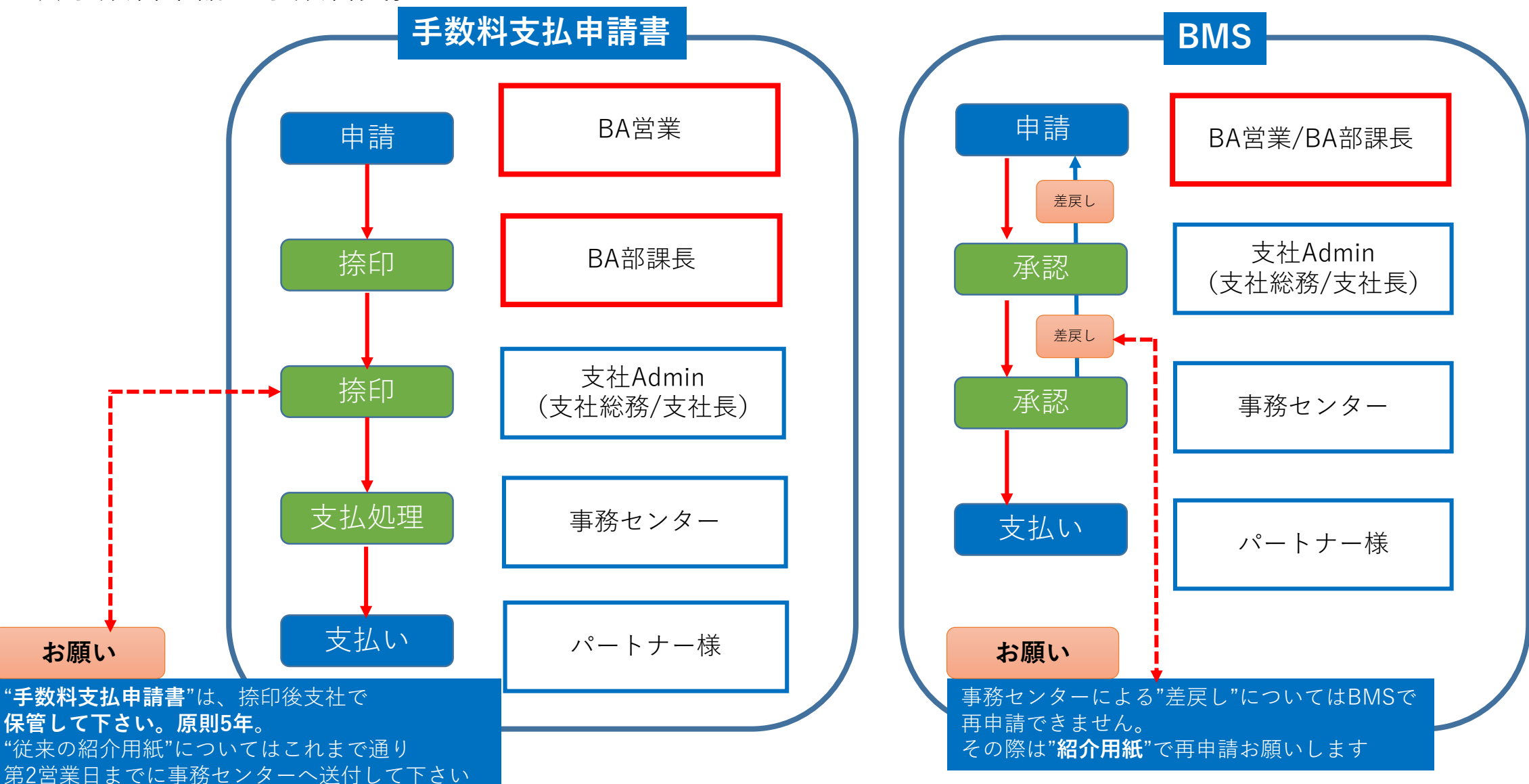

BMS

5

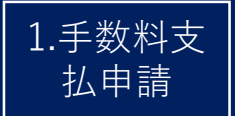

## エスカ管理(紹介先UNISCDについて)

#### ★紹介先店舗のUNISCDの確認(登録、修正)

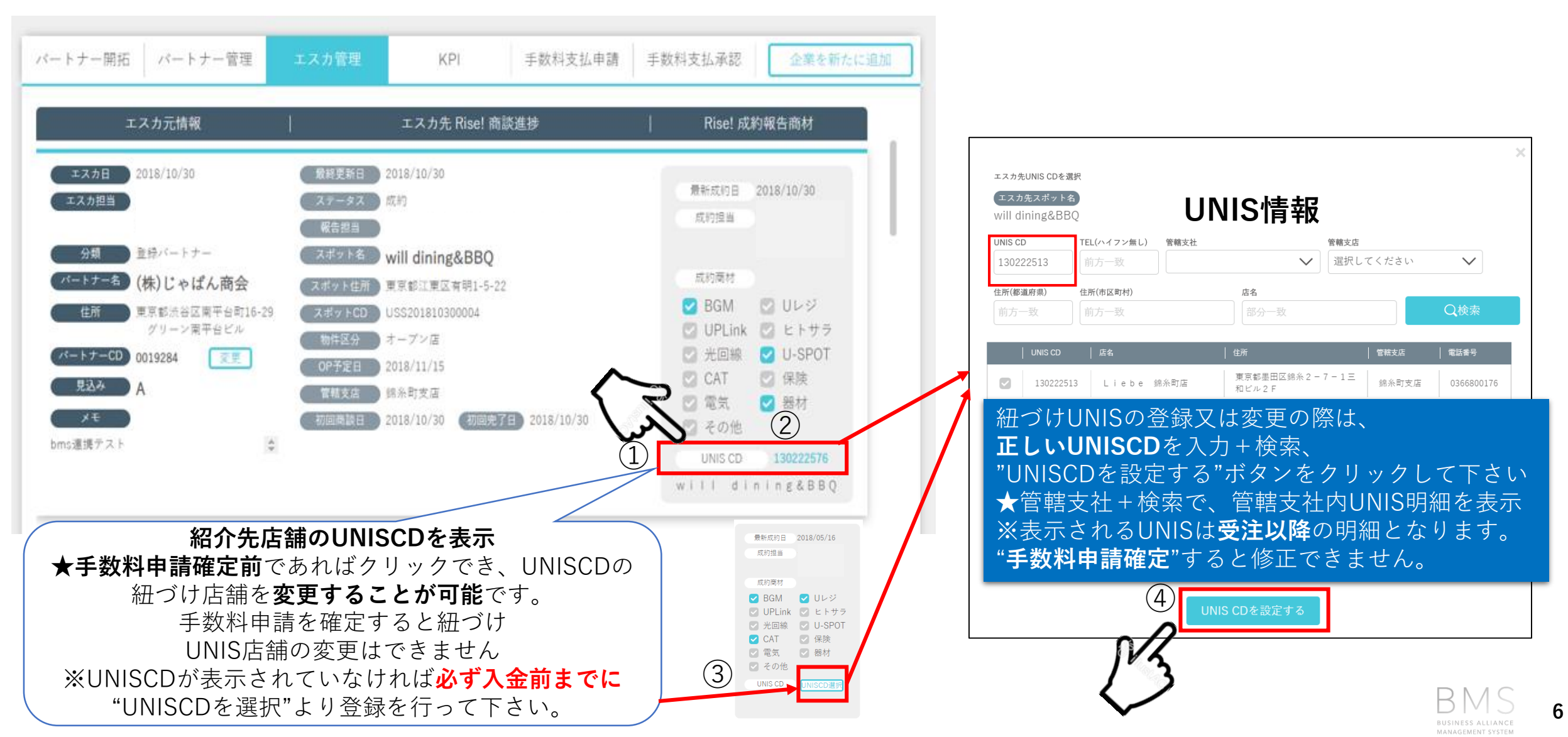

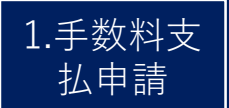

## 手数料支払申請について(画面説明)

#### ★新たに"手数料支払申請"ボタンを追加

→パートナー様への手数料支払申請はこのボタンをクリックします

| パートナー開拓 パートナー管理                 | エスカ管理 KPI 手数料支払申請 企業を新たに追加                                                                                                    | ステータス           | ステータス詳細                                     |
|---------------------------------|----------------------------------------------------------------------------------------------------|-----------------|---------------------------------------------|
| > 手数料支払管理 検索                    |                                                                                                    | 未申請             | 申請していない状態                                   |
| エスカ担当(支払依頼担当)。 エスカ担             | 3当 (支払依頼担当)課 * エスカ担当 (支払依頼担当)者                                                                                                    | 差戻し             | 支社Admin又は事務センターによる対象明細差戻し                   |
| ☑ 自分のエスカ案件のみを表示 北海              | 道BA部1課  V All selected  * いずれか必須                                                                                                    | 申請              | 営業が対象明細の"申請"ボタンを押した状態                       |
| 支払ステータス     エスカダ       未申請      | i管轄支社 エスカ先管轄支店 Q検索<br>してください ✔ 選択してください ✔                                                                                               | 承認              | 支社Adminが対象明細を"承認"した状態                       |
| エスカ先スポットCD エスカダ                 | をスポット名 反察条件クリア                                                                                                    | 事務C保留           | 事務センターが対象明細を確認している状態                        |
| 前方一致                            | -32                                                                                                    | 支払処理中           | 事務センターが対象明細を処理確定(承認)した状態                    |
| 該当数 1-13件/13件                   |                                                                                                    | 支払完了            | 事務センターが対象明細の手数料支払を完了した状態                    |
| ▶ 未申請                           | ▲支払予定対象明細                                                                                                    |                 |                                             |
| ✓ 差戻し                           | ・商材単位毎に初会テポートナーター LINIC 設置                                                                                                    | 生桂胡一分           | 形 契约两杖 空戊口 切向入全口 两杖毛粉                       |
| ♥申請                             | * 問初半位毎に和川ルハードノー石、ONIS設置<br>  料 支払ステータス 由書対象チェック 対象タ                                                                                    | て旧和、圧           | 77、吴豹阁初、元成百、初回八金百、阁 <b>初于</b> 数<br>> 表示     |
| ☑ 承認                            |                                                                                                    |                 |                                             |
| ✓ 事務C保留                         | 支払申請ID   <sup>エスカ</sup> 元   <sup>エスカ</sup> 元   エスカ日   UNISCD   設置先   住所                                                                 | 商材  完           | 初回入金日  標準手数料 ステータス  中請対象チェック 偏考(差戻し理由)  対象外 |
| ☑ 支払処理中                         | 9 9 - 9 中田区内神田 2<br>85 0020363 株式会社コバプロ 18/10/31 130734002 Edy's Bar - 9 - 9 神田西ロビルB<br>1 F                                             | ∪レコ 18          | 8/10/31 18/11/01 5,000 未申請 💟 申請 対象外         |
| ▼ 支払完了 ▼                        | 86         0020363         株式会社コバプロ         18/10/31         130734002         Edy's Bar         東京都千代田区内神田 2<br>- 9 - 9 神田西ロビルB<br>1 F | USEN SPOT 18    | 8/10/31 18/11/01 3,000 未申請 💟 申請 対象外         |
| ★<br>支払いステータ<br>フ 毎 に 安 供 を 確 認 | 87         0020363         株式会社コバプロ         18/10/31         130734002         Edy's Bar         東京都千代田区内神田 2<br>- 9 - 9 神田西ロビルB<br>1 F | ヒトサラ 18         | 8/10/31 18/11/01 10,000 未申請 🕑 申請 対象外        |
| 大母に来日を唯認<br>できます                | 90 0020363 株式会社コバブロ 18/10/31 130734002 Edy's Bar 単京都 千代田区内神田 2<br>- 9 - 9 神田西ロビルB<br>1 F                                                | USEN PayGate 18 | 8/10/31 18/11/01 5,000 未申請 🕑 申請 対象外         |

7

#### 手数料支払申請フロー1/4 (支払明細検索)

| 支払                                                         | 明細検索                                   |           |                           | 申請対                                                | İ象チェック<br>象外登録) |          |                             | 支払申請                                         |
|------------------------------------------------------------|----------------------------------------|-----------|---------------------------|----------------------------------------------------|-----------------|----------|-----------------------------|----------------------------------------------|
| ·申請対象明細(                                                   | の確認                                    |           |                           |                                                    |                 |          |                             |                                              |
| ートナー開拓 パートナー管理                                             | 2 エスカ管理                                | K         | PI 手数料                    | 支払申請                                               | 企業を新た           | に追加      | 手順①                         |                                              |
| 手数料支払管理検索<br><カ担当(支払依頼担当)・<br>自分のエスカ案件のみを表示                | エスカ担当(支払依頼担当<br>北関東BA部1課               | 当)課*      | エスカ担当(支払約<br>All selected | 放類担当)者                                             | • (             | いずれか必須   | ・初回入金済<br>① <sub>"自分の</sub> | <b>その明細を検索しま</b><br>)エスカ案件のみを表示 <sup>'</sup> |
| ムステータス<br>Re申請, 差戻し                                        | エスカ先管轄支社<br>選択してください                   | ~         | エスカ先管轄支店<br>選択してくだ        | tıv 💙                                              | Q 検察            | 2        |                             | チェックを入れます                                    |
| <sup>1カ先スポットCD</sup><br>1方一致<br>紹介元/<br>当数 21-37件/37件 紹介先動 | エスカ先スボット名<br>部分一致<br>ペートナー、<br>設置情報を表示 | <u>-</u>  |                           |                                                    | 検索条件グ           | リア       | ②<br>"未申請、                  | ↓<br>支払ステータス<br><b>差戻し</b> "をプルダウンで          |
| マム申請ID エスカ元<br>支払申請ID ポートナーCD パートナー名                       |                                        |           | 設置先                       | 住所                                                 | 商材              | 完成日      | 3                           |                                              |
| 1000374 0014471 アールディー                                     | -企画(株) 18/10/29                        | 827003897 | KEEL's hair               | 大阪府 東大阪市中小阪 5<br>- 2 - 2 7                         | OTORAKU         | 18/11/06 | "検索                         | "ボタンをクリックしまう                                 |
| 1000376 0014471 アールディー                                     | -企画(株) 18/10/29                        | 827003897 | KEEL's hair               | 大阪府東大阪市中小阪 5<br>- 2 - 2 7                          | 保険              | 18/11/06 |                             |                                              |
| 1000418 0014471 アールディー                                     | -企画(株) 18/10/30                        | 130635087 | 大衆食堂 無敵屋                  | 東京都 練馬区石神井町 3<br>-25-21 ライオンズ<br>ブラザC-109          | リレジ             | 18/10/31 | 4                           |                                              |
| 1000419 0014471 アールディー                                     | -企画(株) 18/10/30                        | 130635087 | 大衆食堂 無敵屋                  | 東京都 練馬区石神井町 3<br>- 2 5 - 2 1 ライオンズ<br>プラザC - 1 0 9 | リレコ             | 18/10/31 | 初回入                         | 金済の明細が表示されま                                  |
| i i i i i i i i i i i i i i i i i i i                      |                                        |           |                           | 東京都 練馬区石神井町 3                                      | 業務用音楽放送サービス     |          |                             |                                              |

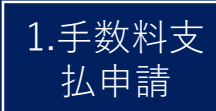

#### 手数料支払申請フロー2/4 (申請対象チェック)

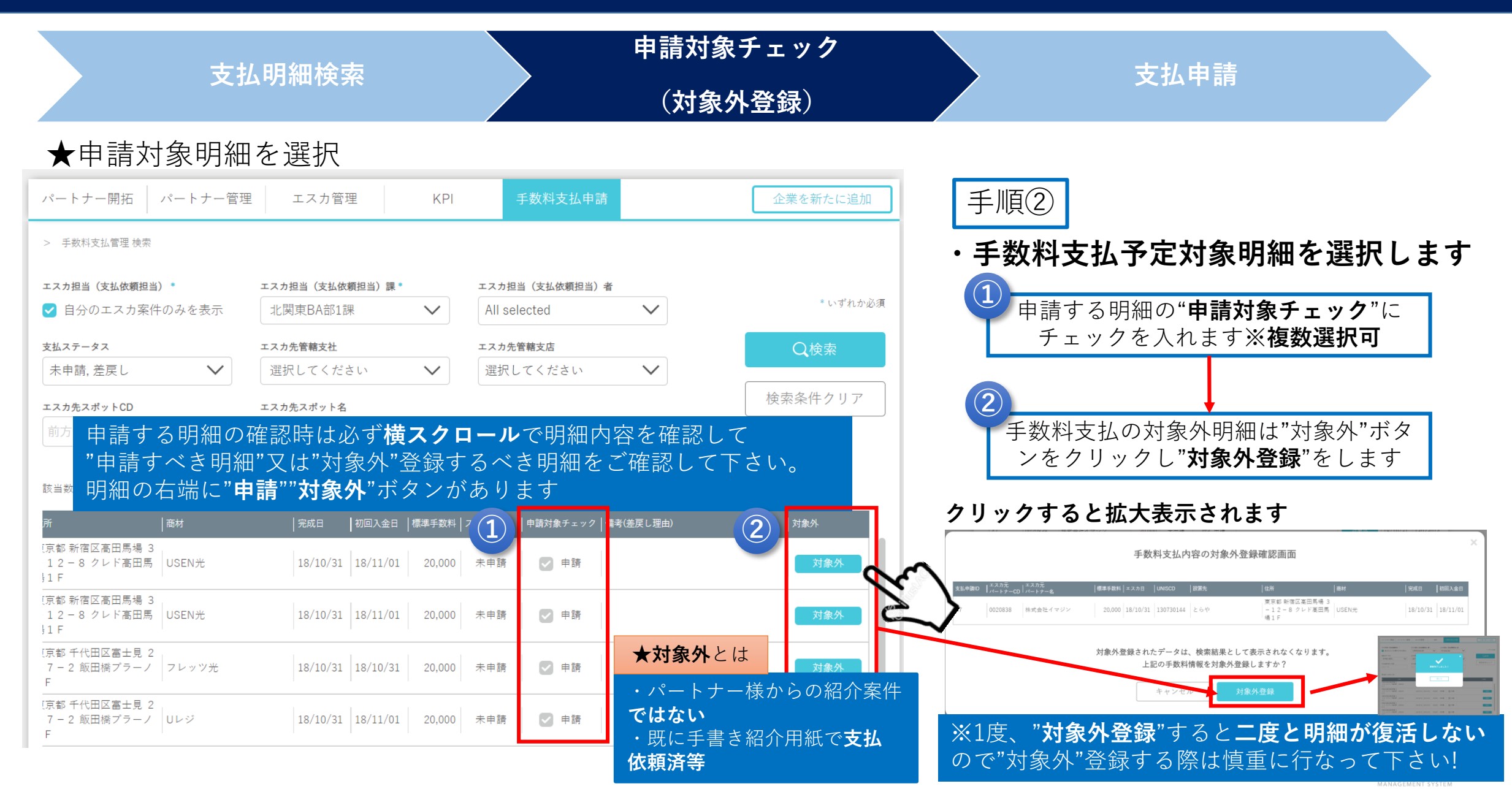

#### 手数料支払申請フロー3/4 (支払申請)

0020363 株式会社コバブロ 18/10/31 18/10/31 18/11/01 20,000 木中原 🕑 中原

0020363 株式会社コバブロ 18/10/31 18/10/31 18/11/01 3,000 未申請 🥑 申請

0014471 アールディー全面(物) 18/10/30 18/10/31 18/11/01 3,000 未申請 🕑 申請

上記3件の内容で手数料支払の申請を確定しますか? 支払申請確定

 $\overline{2}$ 

对象外

对象外 对象外

|              |                      | 支払明細検索                           |                                                                  | 睛申<br>;)                                                  | 「対象チェック<br>対象外登録)                                    |                    | 支払申請                                                                         |
|--------------|----------------------|----------------------------------|------------------------------------------------------------------|-----------------------------------------------------------|------------------------------------------------------|--------------------|------------------------------------------------------------------------------|
|              | ★手数料                 | 支払明細の申言                          | 主<br>月                                                           |                                                           |                                                      |                    |                                                                              |
| ートナー         | 開拓 パートナー管理           | エスカ管理 KPI 手数                     | 料支払申請 企業を新たに追加                                                   | ן                                                         | _                                                    |                    | 手順③                                                                          |
| 支払申請IC       | ・                    | エスカ日 │UNISCD │設置先                | 住所   商材   完成日                                                    | 申請対象チェック                                                  | 備考(差戻し理由) 対象外                                        |                    |                                                                              |
| 87           | 0020363 株式会社コバプロ     | 18/10/31 130734002 Edy's Bar     | 東京都 千代田区内神田 2<br>- 9 - 9 神田西ロビル B ヒトサラ 18/10/31<br>1 F           | 💙 申請                                                      | 対象外                                                  |                    | ・手数料支払甲請をします                                                                 |
| 90           | 0020363 株式会社コバプロ     | 18/10/31 130734002 Edy's Bar     | 東京都 千代田区内神田 2<br>- 9 - 9 神田西ロビル B USEN PayGate 18/10/31<br>1 F   | ✔ 申請                                                      | 対象外                                                  |                    | (1)"申請対象チェック"にチェックを入れた                                                       |
| 91           | 0020363 株式会社コバプロ     | 18/10/31 130734002 Edy's Bar     | 東京都 千代田区内神田 ?<br>- 9 - 9 神田西ロビル Uレジ 18/10/31<br>1 F              | 💟 申請                                                      | 対象外                                                  |                    | ら" <b>支払申請</b> "ボタンをクリックします                                                  |
| 92           | 0020363 株式会社コバプロ     | 18/10/31 130734002 Edy's Bar     | 東京都 千代田区内神田 2<br>- 9 - 9 神田西ロビル B USEN光<br>1 F 18/10/31          | ✔ 申請                                                      | 対象外                                                  |                    |                                                                              |
| 210          | 0014471 アールディー企画(株   | 朱) 18/10/30 130635087 大衆食堂 無敵屋   | 東京都 練馬区石神井町 3<br>- 25-21 ライオンズ   栗務用音楽放送サービス<br>ブラザC-109 (加入全無し) | 🕑 申請                                                      | 対象外                                                  |                    | (2) (申請確認画面"で内容を確認。問題な)                                                      |
| 211          | 0020172 株式会社Free Spa | ice 18/10/31 130635099 瓦焼き ひとたらし | 東京都 板模区成増 3 - 4<br>1 - 1 7 ハイツビコラス (加入全無し)<br>1 0 3              | ✔ 申請                                                      | 対象外                                                  |                    | れば" <b>支払申請確定</b> "ボタンをクリック                                                  |
| 215          | 0020838 株式会社イマジン     | 18/10/31 130730144 とらや           | 東京都 新宿区高田馬場 3<br>-12-8クレド高田馬 (第5円音楽放送サービス<br>場1F (加入金無し)         | ☑ 申請                                                      | 対象外                                                  |                    |                                                                              |
| 216          | 0020838 株式会社イマジン     | 18/10/31 130730144 とらや           | 東京都 新宿区高田馬場 3<br>- 1 2 - 8 クレド高田馬<br>場 1 F                       | ♥ 申請                                                      | 31 <sup>4</sup> 1                                    |                    |                                                                              |
|              |                      |                                  |                                                                  |                                                           | 「<br>手数料支払内容の申請確認画面                                  | ,                  | □ 〒□・同)フレビュー <sup>*</sup> をクリックし出刀。<br>■ <b>分の印鑑</b> を捺印し" <b>上長に提出"</b> します |
| <b>X</b> (3) | は次ページで               | で説明します                           | 支払申請                                                             | <u>ま払</u> +Nano   <u>≭ス</u> カ元<br>  <sub>71−ト→</sub> →−CD | xx.n.52.  x.x.htt:  uwscc:  b0205.  q24:  q34:  q34: | %40  883×±0  ##+8# |                                                                              |

MZ

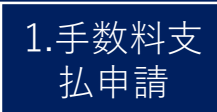

#### 手数料支払申請フロー4/4 (支払申請)

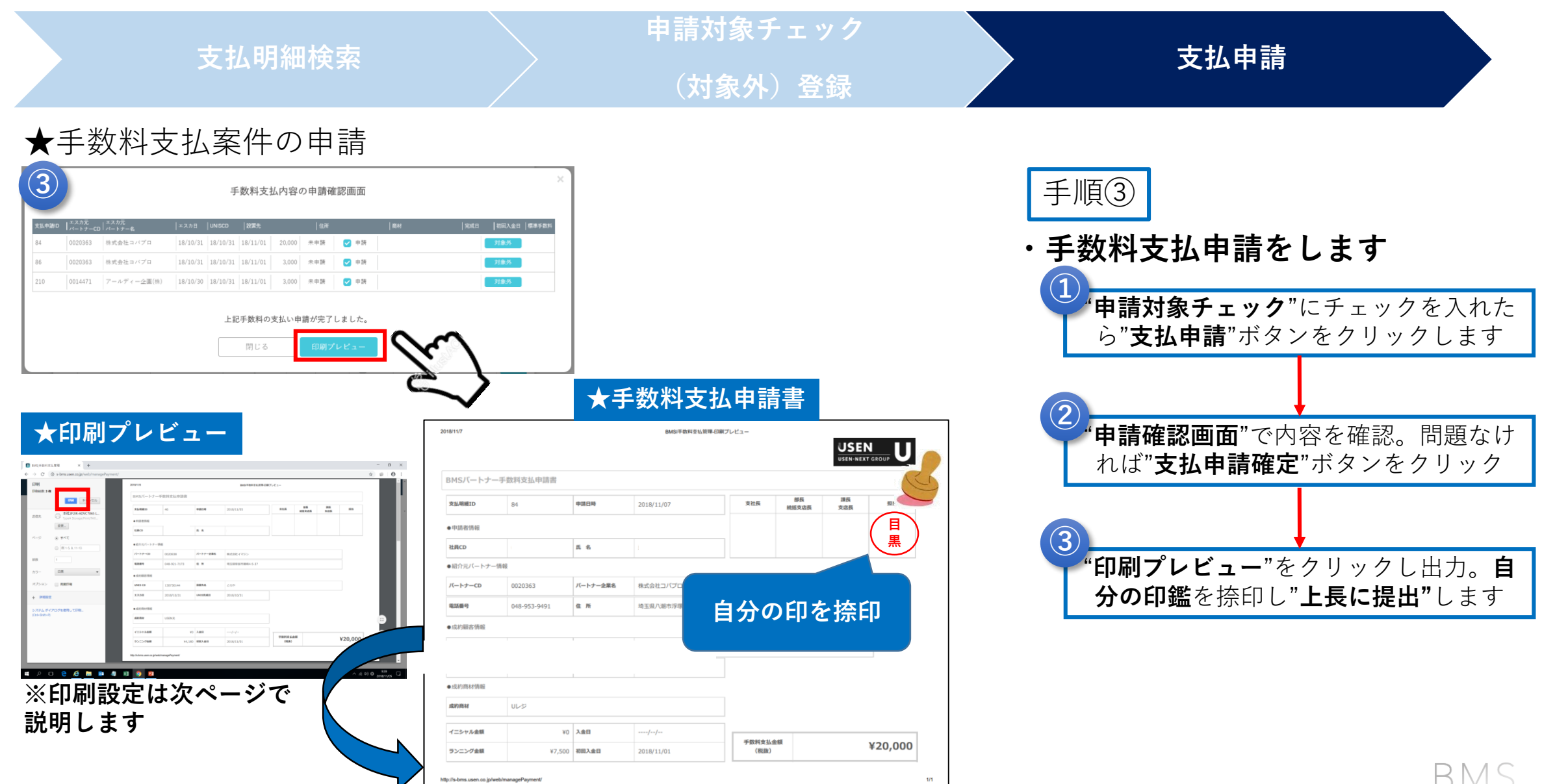

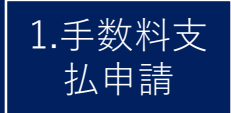

## 手数料支払申請書"印刷設定"について

#### ★手数料支払い申請書"印刷設定"について

| 印刷          |                                           | 2018/11/9                  |               |           | BMSI手数料支払管理-印刷   | プレビュー |             |           |    |   |
|-------------|-------------------------------------------|----------------------------|---------------|-----------|------------------|-------|-------------|-----------|----|---|
| - 微:1枚      | 印刷キャンセル                                   |                            |               |           |                  |       |             |           |    |   |
|             | □ 本社2E2iR-ADVC70651                       | вмs/(—                     | トナー手数料支払申請書   |           |                  |       |             |           |    |   |
| 言先          | TypeA Storage/Print/FAX                   | 支払明編ID                     | 1000104       | 申請日時      | 2018/11/08       | 支社長   | 部長<br>統括支店長 | 課長<br>支店長 | 肥油 |   |
|             | 変更                                        | ●申請者情報                     |               |           |                  |       |             |           |    |   |
|             | <ul> <li>         ৰ্শ         </li> </ul> | 社員CD                       |               | 氏名        |                  |       |             |           |    |   |
|             | @ 例 1-5, 8, 11-13                         | ●紹介元パ-                     | トナー情報         |           |                  |       |             |           |    |   |
|             | 1                                         | バートナーの                     | 0018318       | バートナー企業名  | Funny LAB        |       |             |           |    |   |
|             | 白黑 👻                                      | 电活曲号                       | 080-1308-8046 | 住所        | 群馬県高崎市江木町599-3 D |       |             |           |    |   |
|             | <ul> <li>西西印刷</li> </ul>                  | ●成約顧客性                     | 49.           |           |                  |       |             |           |    |   |
| 27          |                                           | UNIS CD                    | 1.30734324    | 設置先名      | Bar 羽鏑           |       |             |           |    |   |
| 相設定         |                                           | エスカ日                       | 2018/11/05    | UNIS完成日   | 2018/11/06       |       |             |           |    |   |
| テムダイフ       | クログを使用して印刷                                | <ul> <li>■ 成約商利</li> </ul> | 報             |           |                  |       |             |           |    | 1 |
| rl+Shift+P) |                                           | 成約商材                       | 業務用音楽放送サー     | ビス(加入金有り) |                  |       |             |           |    |   |

| 初期設定①                                  | 印刷総数:1枚 | 10月日 キャンセル  | <b>★</b> 背景                    | 色が表                | 表示され     | れます              |                |             |       |         |
|----------------------------------------|---------|-------------|--------------------------------|--------------------|----------|------------------|----------------|-------------|-------|---------|
| ■オプション→" <b>詳細設定</b> "をクリックします         | ~~>     | · 9^c       | BMSパートナー手<br><sub>支払明細ID</sub> | 数料支払申請書<br>1000104 | 申請日時     | 2018/11/08       | 支社長            | 部長          | 課長    | 担当      |
|                                        | 邮数      |             | ●申請者情報                         |                    |          |                  |                | 853D. A.M.B | 6.01B |         |
|                                        | カラー     | 白黑          | 社員CD                           |                    | 氏名       |                  |                |             |       |         |
|                                        |         |             | ●紹介元パートナー情報                    | ę.                 |          |                  |                |             |       |         |
|                                        | 用紙サイズ   | A4 💌        | バートナーCD                        | 0018318            | バートナー企業名 | Funny LAB        |                |             |       |         |
|                                        | 余白      | 既定 👻        | 電話番号                           | 080-1308-8046      | 住 所      | 群馬県高崎市江木町599-3 D |                |             |       |         |
|                                        |         |             | ●成約顧客情報                        |                    |          |                  |                |             |       |         |
| 初期設定(2)                                | 品質      | 600 dpi 👻   | UNIS CD                        | 130734324          | 設置先名     | Bar 羽舞           |                |             |       |         |
|                                        | 倍率      | 100         | エスカ日                           | 2018/11/05         | UNIS完成日  | 2018/11/06       |                |             |       | _       |
| ①■"ヘッターとフッター"のチェックはずず                  | オプション   | □ ヘッダーとフッター | ●成約商材情報                        |                    |          |                  |                |             |       |         |
|                                        |         | 🗌 両面印刷      | 咸約商材                           | 業務用音楽放送サービス        | (加入金有り)  |                  |                |             |       |         |
| ②■『育 <b>京のソフツノイク</b> "にナェック <b>入れる</b> |         | 🛃 背景のグラフィック | <b>オー</b> ≥.++ Ⅱ.金額            | ×10.000            | 140      | 2019/11/07       |                |             |       |         |
| 設定後、" <b>印刷</b> "ボタンを押して印刷します          | — 基本設定  | E           | ランニング金額                        | ¥3,500             | 初回入金日    | //               | 手數料支払1<br>(税抜) | £ 84        |       | ¥10,000 |

alliance 12

В

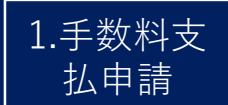

## 手数料支払申請(差戻し対応)

#### ★差戻し時、"差戻し理由"が表記されますので、必要に応じてご対応をお願いします

| エスカ担当(支払依頼担当)*                                                              | エスカ担当(支払依頼担当)課*                                       | エスカ担当(支払依頼担当)者            |                |         |
|-----------------------------------------------------------------------------|-------------------------------------------------------|---------------------------|----------------|---------|
| ✔ 自分のエスカ案件のみを表示                                                             | 北関東BA部1課 🗸 🗸                                          | All selected              | $\sim$         | * いずれか必 |
| 友払ステータス                                                                     | エスカ先管轄支社                                              | エスカ先管轄支店                  |                | <br>Q検索 |
| 差戻し 🗸 🗸                                                                     | 選択してください 🗸 🗸                                          | 選択してください                  | $\sim$         |         |
| ニスカ先スポットCD                                                                  | エスカ先スポット名                                             |                           |                | 検索条件クリア |
| 前方一致                                                                        | 部分一致                                                  |                           |                |         |
| ± 1/4 /1/4                                                                  |                                                       |                           |                |         |
| §当数 1-1件/1件<br>f                                                            | │完成日 │初回入金日 │標準手数料                                    | ステータス │申請対象チェック│備         | 考(差戻し理由)       | 対象外     |
| <sub>変当数</sub> 1-1件/1件<br>ff   商材<br>京都 板橋区成増 3 - 4<br>- 1 7 ハイツビコラス<br>0 3 | 完成日   初回入金日   標準手数料<br>  18/10/31   18/10/31   20,000 | ステータス  申請対象チェック  備<br>差戻し | 考(差戻し理由)<br>象外 | 対象外 対象外 |

- ・既に紹介用紙にて申請されている
- ・申請明細が重複している等

- ・既に紹介用紙にて申請されている
- ・申請明細が重複している等

## FAQ $(1/_{3})$

| No | Category    | Question                             | Answer                                                                              |
|----|-------------|--------------------------------------|-------------------------------------------------------------------------------------|
| 1  | 手数料申請対象について | BMSで対応できない商材はどのように手数<br>料申請すればいいですか? | これまで通り、紹介用紙で対応します。<br>(個人宅、電気、カラオケ等)                                                |
| 2  | 手数料申請出力について | 再出力したい場合はどうすればいいです<br>か?             | 再出力する場合は、"申請ID"ごとの出力と<br>なります。                                                      |
| 3  |             | 一度"対象外"登録した明細は復活できます<br>か?           | いいえ、できません。該当案件が支払対象<br>明細の場合は、これまで通り"紹介用紙"で<br>ご対応お願いします。                           |
| 4  |             | "対象外"はどんな時に登録しますか?                   | ・パートナー様からの紹介でない<br>・既に手書きの"紹介用紙"で支払依頼済等                                             |
| 5  | 手数料支払申請について | 手数料支払金額が規定金額外の場合どうすればいいですか?          | 稟議などにより特例として規定外の支払い<br>を行っている案件に関しては、本部長決済<br>の稟議書添付の上、これまで通り"紹介用<br>紙"でご対応をお願いします。 |
|    |             |                                      | RMS                                                                                 |

 $FAQ(2/_3)$ 

| No | Category    | Question                                                | Answer                                                                                                    |
|----|-------------|---------------------------------------------------------|----------------------------------------------------------------------------------------------------|
| 6  | 手数料支払明細について | 例)フレッツ契約とBGM契約が別の<br>UNISCDとなった場合、どのようになりま<br>すか?       | 例)BMSでは、UNISで紐づけたRise!CDを<br>基にUNISCDが登録されます。基本的に1顧<br>客1UNISCDがルールであり、1顧客に2つ以<br>上のUNISCDとなった場合、いづれかの<br>UNISCDに揃えて下さい(UNIS訂正依頼)<br>その際、BMSの"支払申請対象"に未反映<br>だった場合は、イレギュラー対応として、<br>"紹介用紙"に記入する従来の運用となりま<br>す。 |
| 7  |             | 契約値引適用顧客からの入金があったが、<br>初回入金日が空欄なのは何故ですか?                | 契約値引且つ加入金0円顧客については、<br>UNISから初回入金日を提示することができ<br>ませんので、UNISにて入金確認後これまで<br>通り、"紹介用紙"で対応下さい。                                                                                                    |
| 8  |             | 同一顧客に保険商材を2契約(あんしん保<br>険とSJNK)したが、あんしん保険しか表示<br>されていない。 | 手数料支払は保険商材複数であっても1回<br>のみの支払いの為、あんしん保険のみ表示<br>されます。                                                                                                    |
| 9  | 手数料支払について   | BMS及び書面での手数料支払承認は管轄支<br>社の分を行えばいいですか?                   | 今回より、支社に紐づく所属メンバーの手<br>数料支払申請の支払承認及び捺印をお願い<br>します。                                                                                                    |

2.連絡事項

 $FAQ(3/_3)$ 

| No | Category   | Question                           | Answer                                                                                                    |
|----|------------|------------------------------------|----------------------------------------------------------------------------------------------------|
| 10 | 手数料支払について  | Uレジ×BGMセットの場合、手数料申請金<br>額はどうなりますか? | BGM×Uレジセットついては満額対象とし<br>て下さい。<br>・BGM(加入金有):10,000円<br>・Uレジ:20,000円<br>※セット時にUレジにサービス加入料<br>30,000円、BGMサービス加入料が規定金額<br>を下回る場合は、3,000円の表示となります<br>ので、その場合は上記を"対象外"とし、"紹<br>介用紙"でBGM(加入金有)10,000円を申<br>請して下さい。                                                                                                    |
| 11 | 手数料支払いについて | MP-100一時設置の際の手数料について               | MP-100一時設置時、月を跨いで本チュー<br>ナー設置した場合、BGM手数料明細がダブ<br>ルで表記されます。<br>その際、加入金有の際は、BGM(加入金<br>有)10,000円明細を申請、無の場合は3,000<br>円の明細にチェックを入れ申請、<br>片方の明細(3,000円)を"対象外"登録して<br>下さい。<br>※12月以降については、本チューナ設置、<br>入金後に支払明細が反映されます。<br>その際、手数料は加入金無で反映されるの<br>で、加入金を規定以上頂いている場合は、<br>"紹介用紙"にてBGM(加入金有10,000円)<br>申請、加入金無の場合はそのままBMS上で<br>申請して下さい。 |

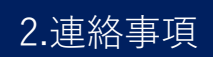

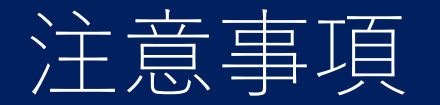

★今後の"紹介用紙"による手数料支払申請について

### 申請時のルール

UNIS集金台帳で入金確認できた商材を"紹介用紙"で申請して下さい。 →紹介後、UNIS確定した案件であっても、入金されていない明細については 必ず入金確認後に"紹介用紙"にて申請をお願いします。 ※最終、支社総務にてご確認をお願いします。

上記ルールを徹底の上、運用をお願い致します。

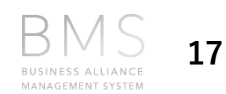

#### BMS問い合わせは下記アドレスにお願いします。

rise\_project@usen.co.jp